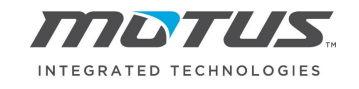

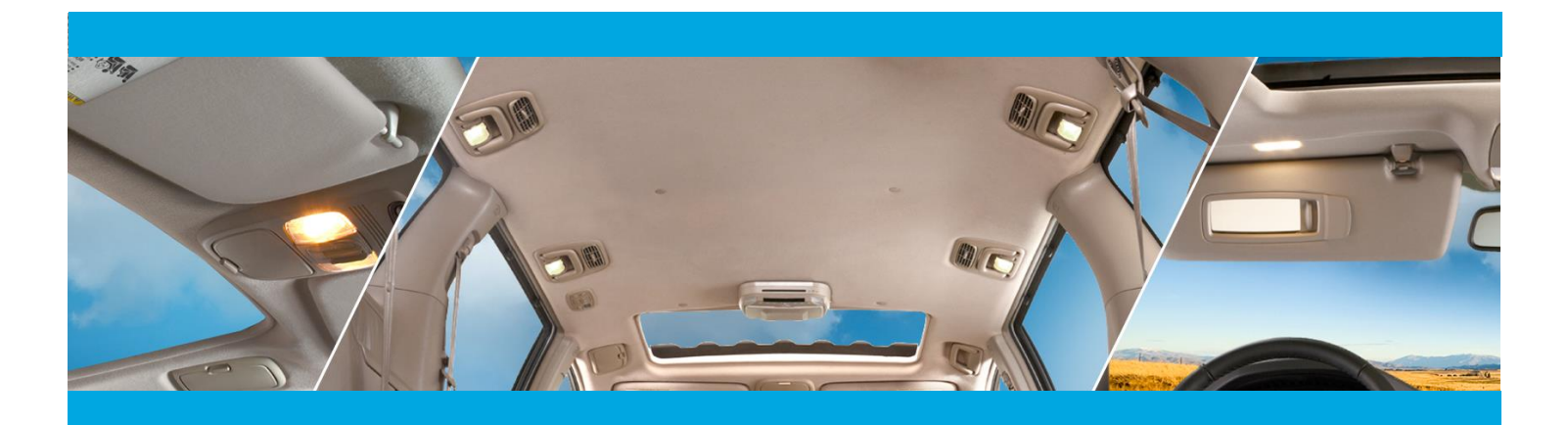

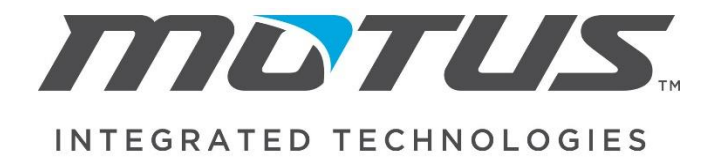

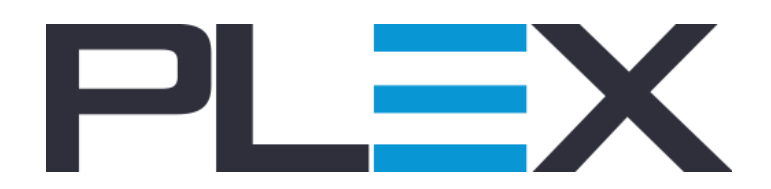

Supplier Portal Manual

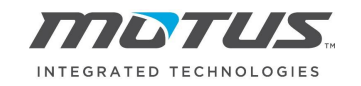

| 3  |
|----|
| 3  |
| 8  |
| 10 |
|    |

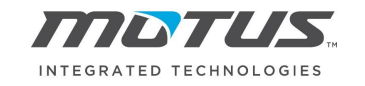

### INTRODUCTION

If you are a supplier that does business with more than one Motus facility, then you will see on the first screen different *Companies* with the names of the plants you have access to. Each plant has an individual database and must be treated as such.

| ≡     | PLEX              | Motus BC 🔹 | Launch Page | 3 | ☆    | å    | ? | Go to | ۹ |
|-------|-------------------|------------|-------------|---|------|------|---|-------|---|
| COMPA | NY                | ME         | SSAGES      | F | AVOR | ITES |   |       |   |
|       | otus Battle Creek |            |             |   |      |      |   |       |   |

Once you click on the Company you are going to work with you will then click on the three-bar icon in the upper right and access the Supplier Portal.

|                   | Motus BC 🔹 | Launch Page | ٩ | ☆ | * | ? | Go to     | ٩          |
|-------------------|------------|-------------|---|---|---|---|-----------|------------|
| Main Menu         |            |             |   |   |   | N | Main Menu | Role Based |
| 8 Supplier Portal | •          |             |   |   |   |   |           |            |

Once you click on that node, you will be taken to the different set of options you have to interact with our company on different areas.

#### PURCHASE ORDERS & SHIPMENTS

To access your purchase order and process shipments using the Supplier Portal you will enter *Requirements and Shipping* from the Supplier Portal and then click *Online Releases to Suppliers* as seen below.

| E     PLEX     Motus BC •                           | Online Releases To Suppliers |                          |
|-----------------------------------------------------|------------------------------|--------------------------|
| Main Menu / Supplier Portal / Requirements and Ship | ping                         | Main Menu Role Based     |
| Requirements and Shipping                           |                              | 1                        |
| Supplier Planning Schedule                          | Online Releases To Suppliers | Labeled Inventory - Ship |
| Ship from Subcontract                               |                              |                          |

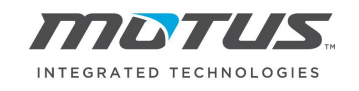

Once in the Online Releases to Suppliers screen your company will be populated in the Supplier field and you can simply click search to identify what parts there are releases for.

| ∎        | PLEX           | ĸ                | Motus BC 💌                         | Online Releases T   | o Suppliers  |                                 |                     |                      |                          |                              |                 |                   |          |                      | G             | ) ☆        | ¢ <sup>0</sup> | Go to            | Q                   |
|----------|----------------|------------------|------------------------------------|---------------------|--------------|---------------------------------|---------------------|----------------------|--------------------------|------------------------------|-----------------|-------------------|----------|----------------------|---------------|------------|----------------|------------------|---------------------|
|          |                |                  |                                    |                     |              | The Plex Manufacturing Cloud    | l will be unavailab | le due to mainte     | nance Sunday, Octobe     | er 11th for up to 4 hours    | from 7:30AM to  | 11:30AM EDT.      |          |                      |               |            |                |                  |                     |
|          |                | Supp             | lier                               |                     |              |                                 | Part                | No                   |                          |                              |                 |                   | Mate     | rial Code            |               |            |                |                  |                     |
|          |                | PO               | No                                 |                     |              |                                 | Issued              | Ву                   | ٩                        |                              |                 |                   | Supplie  | r Part No            |               |            |                |                  |                     |
|          |                | Item             | No                                 |                     |              |                                 | Build               | ding                 | ٩                        |                              |                 |                   | A        | tive Only            | 2             |            |                |                  |                     |
|          |                |                  |                                    |                     |              |                                 |                     |                      |                          |                              |                 |                   |          |                      | н             | de Filters | Save Ar        | s Default 🖂      | Search              |
| Update * | Print          | nt * Expo        | ort As * Receipt History           | Review Labeled      | l Containers | Label and Ship Acknowledg       | ie *                |                      |                          |                              |                 |                   |          |                      |               |            |                |                  |                     |
| PO No    | PC             | O Status         | Material Code or Part-<br>Revision | Supplier Part<br>No | Item Planner | Description                     | Unit Price          | Last Receipt<br>Date | Last Receipt<br>Quantity | Total Release<br>Received No | Release<br>Note | Release<br>Status | Quantity | Received<br>Quantity | In<br>Transit | Balance    | Due<br>Date    | Supplier<br>Note | Quantity<br>Created |
| BTC000   | 1008 Dir<br>Or | irect On<br>rder | 150303010                          |                     |              | BLANK 84X60 5.5 OZ DERBY<br>VXL | ( 1997) (Bar        | -                    | 0 Ea                     | 0 Ea 1                       |                 | Firmed            | 10 Ea    | 0 Ea                 | 0(0)Ea        | 10 Ea      |                |                  | 0                   |
| Total    |                |                  |                                    |                     |              |                                 |                     |                      |                          |                              |                 |                   |          |                      |               | 10 Ea      |                |                  |                     |

Should you wish to print a copy of your purchase order simply click on the first result, click Print, and then click Print Order.

| E PL      | .≡×                | Motus BC 👻                         | Online Releases T   | o Suppliers   |                                 |                     |                      |                          |                              |                 |                   |          |                      |                 | ☆         | ¢° (        | Co to.           |                     |
|-----------|--------------------|------------------------------------|---------------------|---------------|---------------------------------|---------------------|----------------------|--------------------------|------------------------------|-----------------|-------------------|----------|----------------------|-----------------|-----------|-------------|------------------|---------------------|
|           |                    |                                    |                     |               | The Plex Manufacturing Cloud w  | vill be unavailable | due to mainter       | ance Sunday, Octobe      | r 11th for up to 4 hours f   | rom 7:30AM to   | 11:30AM EDT.      |          |                      |                 |           |             |                  |                     |
|           | Supp               | lier                               |                     |               |                                 | Part N              | lo                   |                          |                              |                 |                   | Mate     | rial Code            |                 |           |             |                  |                     |
|           | PO                 | No                                 |                     |               |                                 | Issued E            | iy 📃                 | ٩                        |                              |                 |                   | Supplie  | r Part No            |                 |           |             |                  |                     |
|           | Item               | No                                 |                     |               |                                 | Buildin             | 9                    | ٩                        |                              |                 |                   | Ad       | tive Only 🛛          | 1               |           |             |                  |                     |
|           |                    |                                    |                     |               |                                 |                     |                      |                          |                              |                 |                   |          |                      | Hid             | e Filters | Save As     | Default 斗        | Search              |
| Update *  | Print * Expo       | rt As * Receipt History            | Review Labeled      | Containers La | abel and Ship Acknowledge       | •                   |                      |                          |                              |                 |                   |          |                      |                 |           |             |                  |                     |
|           | 🖶 Print            |                                    |                     |               |                                 |                     |                      |                          |                              |                 |                   |          |                      |                 | _         |             |                  |                     |
| PO No     | 🖨 Print Order      | laterial Code or Part-<br>levision | Supplier Part<br>No | Item Planner  | Description                     | Unit Price          | Last Receipt<br>Date | Last Receipt<br>Quantity | Total Release<br>Received No | Release<br>Note | Release<br>Status | Quantity | Received<br>Quantity | In<br>Transit B | alance    | Due<br>Date | Supplier<br>Note | Quantity<br>Created |
| BTC000008 | Direct On<br>Order | 150303010                          |                     |               | BLANK 84X60 5.5 OZ DERBY<br>VXL | 1000 Ba             | -                    | 0 Ea                     | 0 Ea 1                       |                 | Firmed            | 10 Ea    | 0 Ea                 | 0(0)Ea 1        | ) Ea      |             |                  | 0                   |
| Total     |                    |                                    |                     |               |                                 |                     |                      |                          |                              |                 |                   |          |                      |                 | 10 Ea     |             |                  |                     |

From the resulting popup you can download or email your order.

| PRINT MANAGER                                  |                                                                                                    |                                                                                                    |                                                                                                    |                                                                                                    |                                                                                                    |     | ×  |
|------------------------------------------------|----------------------------------------------------------------------------------------------------|----------------------------------------------------------------------------------------------------|----------------------------------------------------------------------------------------------------|----------------------------------------------------------------------------------------------------|----------------------------------------------------------------------------------------------------|-----|----|
| Print Download Settings E-mail Fax Save to DCS |                                                                                                    |                                                                                                    |                                                                                                    |                                                                                                    |                                                                                                    |     |    |
| ViewDocument                                   |                                                                                                    | 1                                                                                                    | / 2                                                                                                    |                                                                                                    |                                                                                                    | ৫ ± | ē  |
|                                                | NTE GRATED TECHNOLOG                                                                                                    | <ul> <li>Motus Battle Creek</li> <li>2500 Logistics Drive</li> <li>Battle Creek, MI 49037</li> <li>Tel (269) 964-5400</li> </ul>                                                                                          |                                                                                                    | Blan                                                                                                    | iket Purchase Order<br>BTC000008                                                                                                    |     |    |
| 5<br>5<br>8                                    | Supplier<br>Motus Battle C<br>Ship To<br>2500 Logistics<br>Battle Creek, N<br>Suite 400<br>Southfield, Mi<br>janesvilleap@r            | wek<br>Dr<br>1400155A<br>38034155A<br>38034155A<br>ontuisintegrated.com                                                                                                    | PO No<br>PO Date<br>Due Date<br>Purchase Order<br>Revision Date<br>Issued By<br>Blanket Order<br>Payment Terms<br>INCO Terms<br>Negotiated Plac<br>Note | Revision                                                                                                    | BTC000008<br>9/20/2020<br>Mays, Kathryn<br>9/20/2020 -<br>Net 60<br>DDP                                                                                                    |     |    |
|                                                |                                                                                                    | It                                                                                                    | ems                                                                                                    |                                                                                                    |                                                                                                    |     |    |
| L                                              | Line Item Part<br>No                                                                                                    | Supplier Part No Item No Description                                                                                                    | Status                                                                                                    | Due Date Order Quantity                                                                                      | Unit Price (USD) Extended Price                                                                                                    |     |    |
|                                                | 1:0 150303010                                                                                                    | BLANK 84X60 5.5 OZ<br>VXL                                                                                                    | DERBY                                                                                                    | 0 Ea                                                                                                    | -                                                                                                    |     |    |
|                                                | 1:1                                                                                                    |                                                                                                    | Firmed                                                                                                    | 10 Ea                                                                                                    | 200 M (00 M)                                                                                                    |     |    |
|                                                | 2.0 130303016                                                                                                    | VXL                                                                                                    | ENDT                                                                                                    | 0 Ea                                                                                                    |                                                                                                    |     |    |
|                                                | 3:0 150304021<br>4:0 150303020                                                                                                    | CARPET ROLL HL1 72'<br>BLANK 82X55 5.50Z E                                                                                                    | ERBY                                                                                                    | 0 ft<br>0 Ea                                                                                                 | and and a second second |     |    |
|                                                | 5:0 150304022                                                                                                    | CARPET ROLL LCS 72*                                                                                                    |                                                                                                    | 0 ft                                                                                                    | in sec.                                                                                                    |     |    |
|                                                | 6:0 150304047                                                                                                    | 7 OZ DERBY 72 OZ FL<br>NEEDLE FUSE                                                                                                    | vī                                                                                                    | 0 ft                                                                                                    |                                                                                                    |     | -  |
|                                                | 7:0 150304058                                                                                                    | 7 OZ DERBY PET FLAT                                                                                                    | W/ 3                                                                                                    | 0 Ea                                                                                                    | (0.000)                                                                                                    |     | +  |
|                                                |                                                                                                    |                                                                                                    |                                                                                                    | United States Do                                                                                             | ollars Grand Total                                                                                                    |     |    |
|                                                | rms and Conditions:<br>is order is governed by Ti<br>http://www.motusintegra<br>jected. Supplies and shipr<br>anual" at http://www.mot | N<br>erms and Conditions of Purchase along with applicat<br>ted.com/partner-with-us/current-suppliers and inco<br>ments must comply with the Supplier Standards Man<br>unitedentad com/partnerswith us/current-suppliers. | otes<br>le country supplem<br>porated herein by r<br>ual and supplier rou<br>Failure to follow the                                                      | ents (available<br>eference), except as modifie<br>ting instructions found und<br>ce ctandards may recult in | ed herein. All other terms are<br>ser the link "Supplier Standards<br>a debit to recover administrative or                                                                                                    |     | e, |
|                                                |                                                                                                    |                                                                                                    |                                                                                                    |                                                                                                    |                                                                                                    |     | Ok |

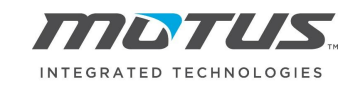

As mentioned, on the Online Releases to Suppliers screen you can also Label and Ship your product in order fulfil the firmed releases. Simply click on the target product you are labeling and shipping and then click Label and Ship.

| EP        | L≡X                  | Motus BC 👻                         | Online Releases To S   | Suppliers              |                     |                   |                      |                          |                              |                 |                   |                               | Q               | ☆          | ¢           | ? Go             | to Q                |
|-----------|----------------------|------------------------------------|------------------------|------------------------|---------------------|-------------------|----------------------|--------------------------|------------------------------|-----------------|-------------------|-------------------------------|-----------------|------------|-------------|------------------|---------------------|
|           | i i i                |                                    |                        | The Plex Ma            | nufacturing Cloud v | vill be unavailal | ble due to mainter   | nance Sunday, Octobe     | r 11th for up to 4 hours     | from 7:30AM to  | 11:30AM EDT.      |                               |                 |            |             |                  |                     |
|           | 9                    | upplier Foss                       |                        |                        |                     | Par               | t No                 |                          |                              |                 |                   | Material Code                 |                 |            |             |                  |                     |
|           |                      | PO No                              |                        |                        |                     | Issue             | i By                 | ٩                        |                              |                 |                   | Supplier Part No              |                 |            |             |                  |                     |
|           |                      | em No                              |                        |                        |                     | Buil              | ding                 | ٩                        |                              |                 |                   | Active Only                   |                 |            |             |                  |                     |
|           |                      |                                    |                        |                        |                     |                   |                      |                          |                              |                 |                   |                               | Hi              | le Fillers | Save As     | s Default        | -⊧ Search           |
| Update *  | Print * I            | xport As * Receipt History         | Review Labeled Co      | Label and Ship         | Acknowledge         | *                 |                      |                          |                              |                 |                   |                               |                 |            |             |                  |                     |
| PO No     | PO Status            | Material Code or Part-<br>Revision | Supplier Part<br>No It | em Planner Description |                     | Unit Price        | Last Receipt<br>Date | Last Receipt<br>Quantity | Total Release<br>Received No | Release<br>Note | Release<br>Status | Quantity Received<br>Quantity | In<br>Transit E | Balance    | Due<br>Date | Supplier<br>Note | Quantity<br>Created |
| BTC000008 | B Direct On<br>Order | 150303010                          |                        | BLANK 84X<br>VXL       | 0 5.5 OZ DERBY      | \$3.51 / Ea       | -                    | 0 Ea                     | 0 Ea 1                       |                 | Firmed            | 10 Ea 0 Ea                    | 0(0)Ea 1        | 0 Ea       |             |                  | 0                   |
| Total     |                      |                                    |                        |                        |                     |                   |                      |                          |                              |                 |                   |                               |                 | 10 Ea      |             |                  |                     |

You will then be brought to the Label and Ship screen where you will Add Inventory.

|       | PLEX      |             |             | Motus BC 🔹          | Label and Ship     |         |      |                    | 3        | 슙        | ¢        | ?        | Go to         | ۹  |
|-------|-----------|-------------|-------------|---------------------|--------------------|---------|------|--------------------|----------|----------|----------|----------|---------------|----|
| · ·   | The Plex  | Manufactu   | ring Cloud  | l will be unavailat | ble due to mainten | ance Su | nday | , October 11th for | r up to  | 4 hours  | from 7   | 30AM t   | o 11:30AM EDT | Γ. |
| Print | Print Con | tainer Labe | els Doi     | ne                  |                    |         |      |                    |          |          |          |          |               |    |
| ADD   | INVENTO   | DRY -       | _           |                     |                    |         | 1    | Only fill out if   | usina    | own s    | erial wi | ith pre- | approved seri | al |
|       |           |             | Supp        | plier Serial No     |                    |         |      | prefix; Plex wi    | ill crea | te seria | als auto | matica   | ally if not   |    |
|       |           |             |             | Part No *           | 150303010          | Q       |      | populatoa          |          |          |          |          |               |    |
| 0     |           |             |             | PO No *             | BTC000008          |         |      |                    |          |          |          |          |               |    |
|       |           |             |             | Operation           | RECEIVE (EA)       |         |      |                    |          |          |          |          |               |    |
|       |           |             |             | Manufacturer        |                    |         |      |                    |          |          |          |          |               |    |
|       |           |             | Man         | ufacturer Part      |                    |         |      |                    |          |          |          |          |               |    |
|       |           |             |             | Description         | BLANK 84X60 5.5    | OZ DEF  | RBY  | VXL                |          |          |          |          |               |    |
|       |           | Quar        | ntity Recei | ved / Ordered       | 0 / 10             |         |      |                    |          |          |          |          |               |    |
|       |           |             |             | Balance Due         | 10                 |         |      |                    |          |          |          |          |               |    |
|       |           |             |             | Status              | Supplier Labeled   |         |      |                    |          |          |          |          |               |    |
|       |           |             |             | Tracking No         |                    |         |      |                    |          |          |          |          |               |    |
|       |           | [           | Quantity    | per Container       | 5                  | units   |      |                    |          |          |          |          |               |    |
|       |           |             | No.         | of Containers *     | 2                  |         |      |                    |          |          |          |          |               |    |
|       |           | L L         |             | Note                |                    |         |      |                    |          |          |          |          |               |    |
|       |           |             |             | Note                |                    |         |      |                    | 4        |          |          |          |               |    |
|       |           |             |             |                     |                    |         |      |                    |          |          |          |          |               |    |
|       |           |             |             |                     |                    |         |      |                    |          |          |          |          | Cancel        | Ok |

The first step to create a shipment is creating the containers to be shipped.

**Using Plex Serials:** Leave the Supplier Serial No field blank and proceed to the *No. of Containers* field. You can either do this container by container or type the *No. of Containers* you will create and then the *Quantity per Container*. Once you click *Ok* you will see a serial number(s) appear for each container. In order to print the labels you would then click *Print Container Labels* seen in the blue Action Bar.

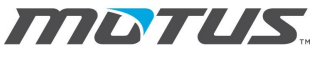

#### INTEGRATED TECHNOLOGIES

| ≡ PL≣X                | Motus BC 🔻                           | Label and Ship                 | 0                      | ☆       | ÷       | ?       | Go to        | ۹ |
|-----------------------|--------------------------------------|--------------------------------|------------------------|---------|---------|---------|--------------|---|
| The Plex N            | lanufacturing Cloud will be unavaila | ble due to maintenance Sunday, | October 11th for up to | 4 hours | from 7: | 30AM to | 11:30AM EDT. |   |
| 🖶 Print 🛛 Print Conta | iner Labels Done                     |                                |                        |         |         |         |              |   |
|                       |                                      |                                |                        |         |         |         |              |   |
|                       | Co                                   | ontainers SBC000133,SBC00      | 0134 added.            |         |         |         |              | × |
| ADD INVENTOR          | ξΥ <b>-</b>                          |                                |                        |         |         |         |              |   |
|                       | Supplier Serial No                   |                                |                        |         |         |         |              |   |
|                       | Part No *                            | 150303010 Q                    |                        |         |         |         |              |   |
| 0                     | PO No *                              | BTC000008                      |                        |         |         |         |              |   |

**Using Own Serials:** If you are using your own serial numbers and you have a pre-approved serial prefix, this ensures no serials are duplicated with other suppliers, then you can enter that information into the *Supplier Serial No*. From there you will populate your *Quantity per Container*, but your *No. of Containers* must remain at 1 as you can only create one container at a time when using your own serials. Click *Ok* and Plex will create a container for that singular serial. Repeat this for each container of the targeted part you are creating.

When you have finished with the Label and Ship screen for entire shipment you can click *Done* in the Action Bar as seen in the above image. If you still have containers to label you can click *Cancel* next to *Ok* and you will be brought back out to the *Online Releases to Suppliers* where you select the next part with releases that you need to label and ship.

When you are finished labeling your containers you can either click *Done* on the *Label and Ship* screen, as seen above, or you can simply use the Main Menu to access the *Labeled Inventory* – *Ship* screen within the submenu of *Requirements and Shipping*. On this screen you will be able review and ship all your labeled containers. Notice the Container Status of "Supplier Labeled" which indicates to us that you have product made and label at your facility and will be shipping shortly.

| ≡      | PLEX           | Motus BC                          | Labeled Inventory - Ship     |                        |                                                |                                 |                  |                 |                  | 0    | ☆ :         | d <sup>2</sup> ( | ? Go to             |          |
|--------|----------------|-----------------------------------|------------------------------|------------------------|------------------------------------------------|---------------------------------|------------------|-----------------|------------------|------|-------------|------------------|---------------------|----------|
|        |                |                                   | The                          | Plex Manufacturing Clo | oud will be unavailable due to maintenance Sun | day, October 11th for up to 4 h | ours from 7:30AM | to 11:30AM EDT. |                  |      |             |                  |                     |          |
|        |                | Supplier                          |                              |                        | Received Range 9/6/2020 - 10/6/202             | 20 × 🗰                          |                  |                 |                  |      |             |                  |                     |          |
|        |                |                                   |                              |                        |                                                |                                 |                  |                 |                  | Show | all filters | Sav              | <u>e As Default</u> | Search   |
| 🖶 Ship |                |                                   |                              |                        |                                                |                                 |                  |                 |                  |      |             |                  |                     |          |
| •      | Part/Matl      | Manufacturer<br>Manufacturer Part | Description                  | PO No *                | Supplier Name                                  | Supplier Serial No              | Serial No        | Tracking No     | Container Status | Rece | ved Qua     | intity           | Added               |          |
|        | 150303010      |                                   | BLANK 84X60 5.5 OZ DERBY VXL | BTC000008-1            | Tax Televano Reads 11                          |                                 | SBC000133        |                 | Supplier Labeled |      |             | 5                | Test, Foote 10      | 0/6/2020 |
| 0      |                |                                   |                              | BTC000008-1            | Page Parlamenter Materiale (CC)                |                                 | SBC000134        |                 | Supplier Labeled |      |             | 5                | Test, Foote 10      | 0/6/2020 |
| 15030  | 3010 Part Subt | otal                              |                              |                        |                                                |                                 |                  |                 |                  |      |             | 10               |                     |          |
| Receip | pt Total       |                                   |                              |                        |                                                |                                 |                  |                 |                  |      |             | 10               |                     |          |

If during your review you see issues with any of the labeled containers and need to remove them simply access the Online *Releases to Suppliers* screen, select the impacted part record, and in the Action Bar click on *Review Labeled Containers*.

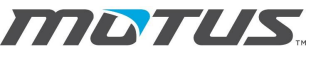

INTEGRATED TECHNOLOGIES

| 릴 믿니               | ≡x                              |                                   | Motus BC 🔹          | Online Releases T   | o Supp | liers   |                                   |                   |
|--------------------|---------------------------------|-----------------------------------|---------------------|---------------------|--------|---------|-----------------------------------|-------------------|
|                    |                                 | l                                 |                     |                     |        |         | The Plex Manu                     | facturing Cloud w |
|                    | Supp                            | olier Fos                         | s                   |                     |        |         |                                   |                   |
|                    |                                 |                                   |                     |                     |        |         |                                   |                   |
|                    |                                 |                                   |                     |                     |        |         |                                   |                   |
| Update *           | Print * Exp                     | ort As 💌                          | Receipt History     | Review Labeled      | Contai | iners   | Label and Ship                    | Acknowledge       |
|                    |                                 |                                   |                     |                     |        |         |                                   |                   |
|                    |                                 |                                   |                     | L                   |        |         |                                   |                   |
| PO No              | PO Status                       | Material (<br>Revision            | Code or Part-       | Supplier Part<br>No | Item   | Planner | Description                       |                   |
| PO No<br>BTC000008 | PO Status<br>Direct On<br>Order | Material (<br>Revision<br>1503030 | Code or Part-<br>10 | Supplier Part<br>No | ltem   | Planner | Description<br>BLANK 84X60<br>VXL | 5.5 OZ DERBY      |

From there you can reprint barcode labels or delete a serial.

| PLEX Motus BC      Supplier Labeled Container                                                                                          |                   |                    |               | 0      |  |  |  |  |
|----------------------------------------------------------------------------------------------------|-------------------|--------------------|---------------|--------|--|--|--|--|
| The Plex Manufacturing Cloud will be unavailable due to maintenance Sunday, October 11th for up to 4 hours from 7:30AM to 11:30AM EDT. |                   |                    |               |        |  |  |  |  |
| X Delete 🖷 Print Shipper Reprint Barcode Label                                                                                         |                   |                    |               |        |  |  |  |  |
| SUPPLIER LABELED CONTAIN                                                                                                    | ERS -             |                    |               |        |  |  |  |  |
|                                                                                                    | Part No 150303010 |                    |               |        |  |  |  |  |
|                                                                                                    | PO No BTC000008   |                    |               |        |  |  |  |  |
| Shipper No                                                                                                    | Serial No         | Quantity Status    |               |        |  |  |  |  |
| <u> </u>                                                                                                    | SBC000133         | 5 Supplier Labeled | Print Barcode | Delete |  |  |  |  |
|                                                                                                    | SBC000134         | 5 Supplier Labeled | Print Barcode | Delete |  |  |  |  |
| Totals                                                                                                    |                   | 10                 |               |        |  |  |  |  |

Once all is well with your shipment you are ready to *Ship* the containers. From the *Labeled Inventory* – *Ship* screen simply select all the containers you are shipping and click *Ship* in the Action Bar.

| =                | PL≣X                                                                                                    | Motus B                           | C * Labeled Inventory - Ship |             |                                    |                    |           |             |                  | O 🕁 🦸               | Go to     Q           |
|------------------|----------------------------------------------------------------------------------------------------|-----------------------------------|------------------------------|-------------|------------------------------------|--------------------|-----------|-------------|------------------|---------------------|-----------------------|
|                  | The Plex Manufacturing Cloud will be unavailable due to maintenance Sunday, October 11th for up to 4 hours from 7.30AM to 11.30AM EDT. |                                   |                              |             |                                    |                    |           |             |                  |                     |                       |
|                  |                                                                                                    | Supplier                          |                              |             | Received Range 9/6/2020 - 10/6/202 | 20 ×               |           |             |                  |                     |                       |
|                  |                                                                                                    |                                   |                              |             |                                    |                    |           |             |                  | Show all filters Sa | ve As Default Search  |
| 🖨 Ship           |                                                                                                    |                                   |                              |             |                                    |                    |           |             |                  |                     |                       |
| •                | Part/Matl                                                                                                    | Manufacturer<br>Manufacturer Part | Description                  | PO No -     | Supplier Name                      | Supplier Serial No | Serial No | Tracking No | Container Status | Received Quantity   | Added                 |
|                  | 150303010                                                                                                    |                                   | BLANK 84X60 5.5 OZ DERBY VXL | BTC000008-1 | Tax Patersano Reents 11            |                    | SBC000133 |             | Supplier Labeled | 5                   | Test, Foote 10/6/2020 |
|                  |                                                                                                    |                                   |                              | BTC000008-1 | Fast Parlamente Materiale, 127     |                    | SBC000134 |             | Supplier Labeled | 5                   | Test, Foote 10/6/2020 |
| 150303<br>Receir | 3010 Part Subt<br>of Total                                                                                                    | otal                              |                              |             |                                    |                    |           |             |                  | 10                  |                       |
|                  |                                                                                                    |                                   |                              |             |                                    |                    |           |             |                  |                     |                       |

You will then be prompted to enter your BOL number.

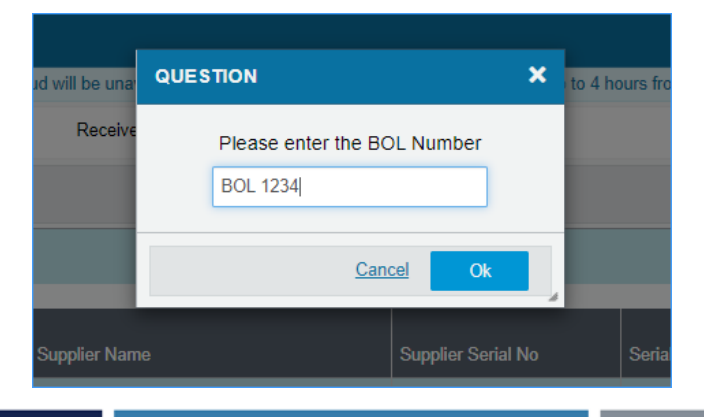

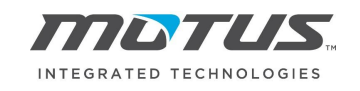

Then Plex will provide you with three copies of the supplier shipper. Keep one, give one to the carrier, and attach one to your regular shipment so our plants can know what serials were shipped.

| PRINT | MANAGER  |          |              |                     |               |              |                  |          |   | ×   |
|-------|----------|----------|--------------|---------------------|---------------|--------------|------------------|----------|---|-----|
| Print | Download | Settings | s Save to D  | cs                  |               |              |                  |          |   |     |
|       |          |          |              |                     |               |              |                  |          |   | *   |
|       |          |          |              |                     |               |              |                  |          |   | U.  |
|       |          |          |              |                     |               |              |                  |          |   | II. |
|       |          |          |              | <u>Curr</u>         | aliar Chinner |              |                  |          | 1 | II. |
|       | From     |          |              | Sup                 | plier Shipper |              |                  |          | { |     |
|       | FIOII    |          |              |                     | 10            | ,<br>Mo      | tus Battle Creek |          |   |     |
|       |          |          |              |                     |               | 250          | 0 Logistics Driv | e        |   |     |
|       |          |          |              |                     |               | Bat          | tle CreekMI, 490 | 037      |   |     |
|       |          |          | Shinment De  | tail - Bill of Ladi | ng: BOI 123   | 4 Shin Date: | 10/6/2020        |          | 1 |     |
|       | Sei      | rial No  | PO No        | Part No             | Revision      | Net Weight   | Gross Weight     | Quantity |   |     |
|       | SBC      | 000133   | BTC000008    | 150303010           |               | 0            | 0                | 5        |   |     |
|       | SBC      | 000134   | BTC000008    | 150303010           |               | 0            | 0                | 5        |   |     |
|       |          |          |              |                     |               |              |                  |          | - |     |
|       |          |          |              |                     |               |              |                  |          |   |     |
|       |          |          |              |                     |               |              |                  | 0        |   |     |
|       |          |          |              |                     |               |              |                  | Сору     | / |     |
|       |          |          | Authorized S | ignature            |               |              |                  |          |   |     |
|       |          |          |              |                     |               |              |                  |          |   |     |

With that shipment you will now see that your *Online Releases to Suppliers* screen reflects that quantity is now in transit. You can *Review Labeled Containers* and note that status of the containers has updated to "Supplier Shipped". When Motus receives the inventory in then your *Online Releases to Suppliers* screen will reflect the changes in the different quantity columns.

#### PLEX COMPONENT HOST

To ensure success when printing labels from the Plex Supplier Portal you will need to install the Plex Component Host. Access the *Knowledge Center* and search for *Plex Component Host Installation*.

| 3 | ☆ | ¢                       | ?                           | Go to                    | م |
|---|---|-------------------------|-----------------------------|--------------------------|---|
|   |   | Know<br>Plex (<br>Devel | ledge (<br>Commu<br>oper Pe | Center<br>Inity<br>ortal |   |

Click on the first result and follow the instructions listed on the Knowledge Center article. You will be installing version 1.3.5 for the operator system that matches your environment.

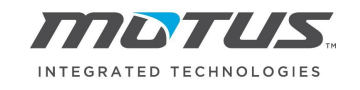

# Plex Component Host installation

Version 1.3.5 includes these components:

- Label printing
- · DCS local file access
- · Weigh scale integration

The Component Host can be installed over the current version. No uninstall is required.

- 1. Click a link below to download Plex Component Host:
  - Windows 64-bit Version 1.3.5 🗹
  - Windows 32-bit Version 1.3.5
  - MacOS Version 1.3.5 🖄

Some important notes to keep in mind are:

- 1. The Plex Component Host only needs to be installed on the computers you will be printing the labels from.
- 2. On said computer, the label printer needs to be set as the default printer
- 3. To ensure the Plex Component Host is running as indicated by its presence in your computers task bar

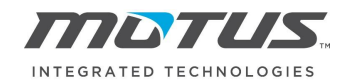

## VERSION CONTROL

| VERSION | DATE OF CHANGE | AUTHOR          | CHANGE                            |
|---------|----------------|-----------------|-----------------------------------|
| 1       | 10/6/2020      | Johnathan Foote | Original Creation                 |
| 2       | 10/23/2020     | Johnathan Foote | Added Plex Component Host section |
| 3       | 4/29/2021      | Johnathan Foote | Updated PCH to version 1.3.5      |
|         |                |                 |                                   |
|         |                |                 |                                   |
|         |                |                 |                                   |
|         |                |                 |                                   |